## Student Self Service Make an ADVISING Appointment

www.umpqua.edu Student Self Service

- MAIN MENU
  - Click Make Advisor Appointments Here
- ADVISOR TRAC
- Log into **Advisor Trac** (use same ID/password as Student) STUDENT OPTIONS
- Click Search Availability
  SEARCH OPTIONS
  - Choose **Advising Center** (drop down menu includes options for type of services available)
- SEACH CRITERIA
  - Click Search OR enter specific Criteria
- AVAILABLE TIME SLOTS
  - Click on an **Available Time Slot** (only your assigned advisor's schedule will be showing)

## APPOINTMENT INFO

- Choose a **Reason** for your visit
- Add a Phone Number
- Add any Notes to your advisor
- Click Save

Your appointment will automatically show on your advisor's calendar and you will receive a confirmation.

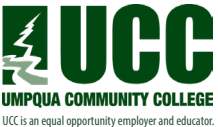

Need help? Call Advising, 541.440.4610